## 【重要】必ずご確認ください

# 就学支援金オンライン申請の手引き 【申請〆切4月15日】

<u>1. 用意するもの</u> ロスマートフォンまたはパソコン ロログインID通知書 (入学式当日に配布)

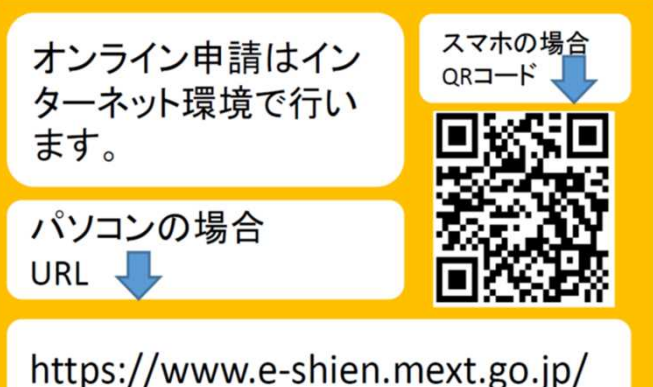

2. オンライン申請の手順

オンライン申請は次の手順で行います。

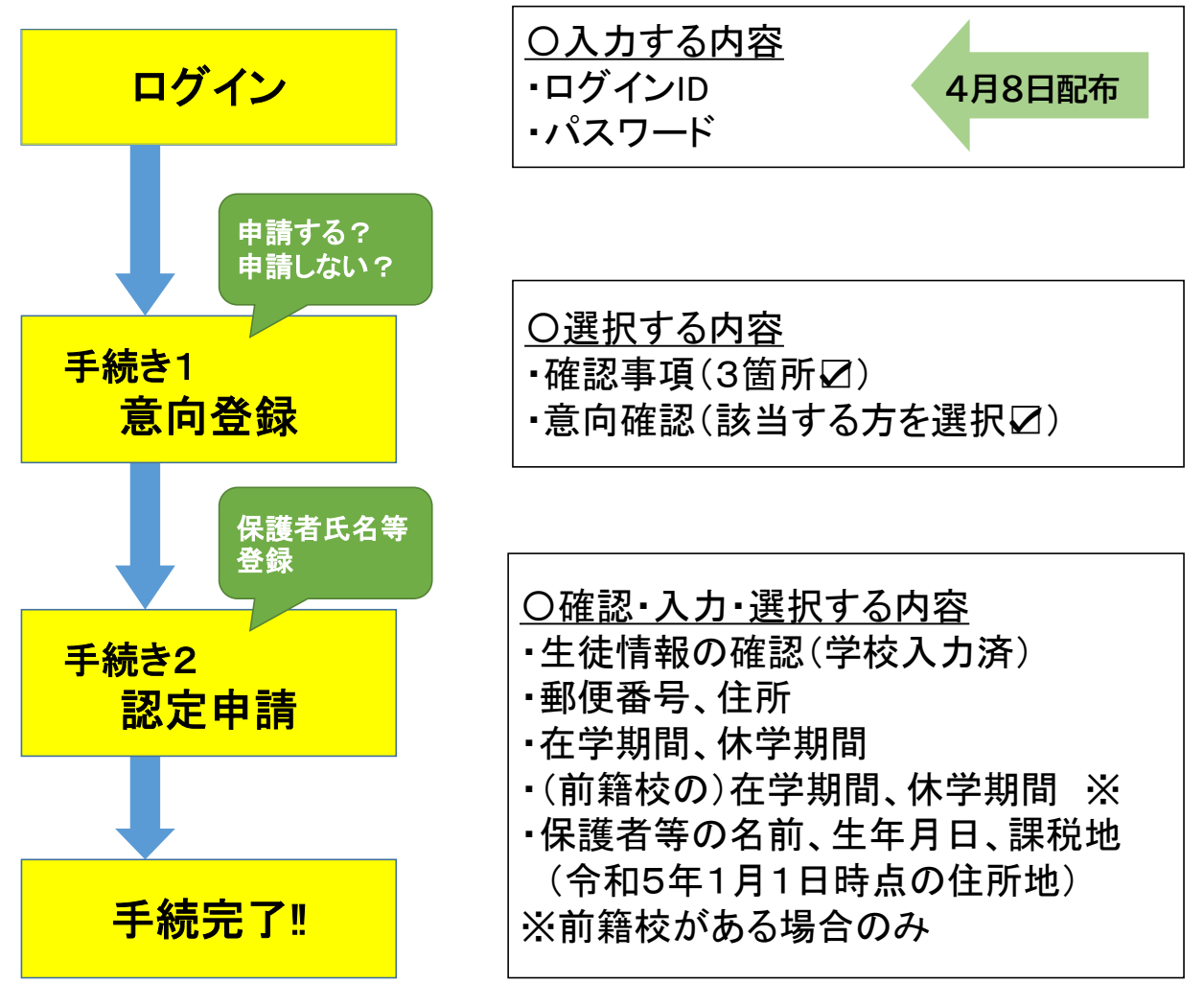

# ログイン

- ①「ログインID」を入力
- ②「パスワード」を入力
- ③「ログイン」ボタンを押す

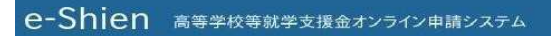

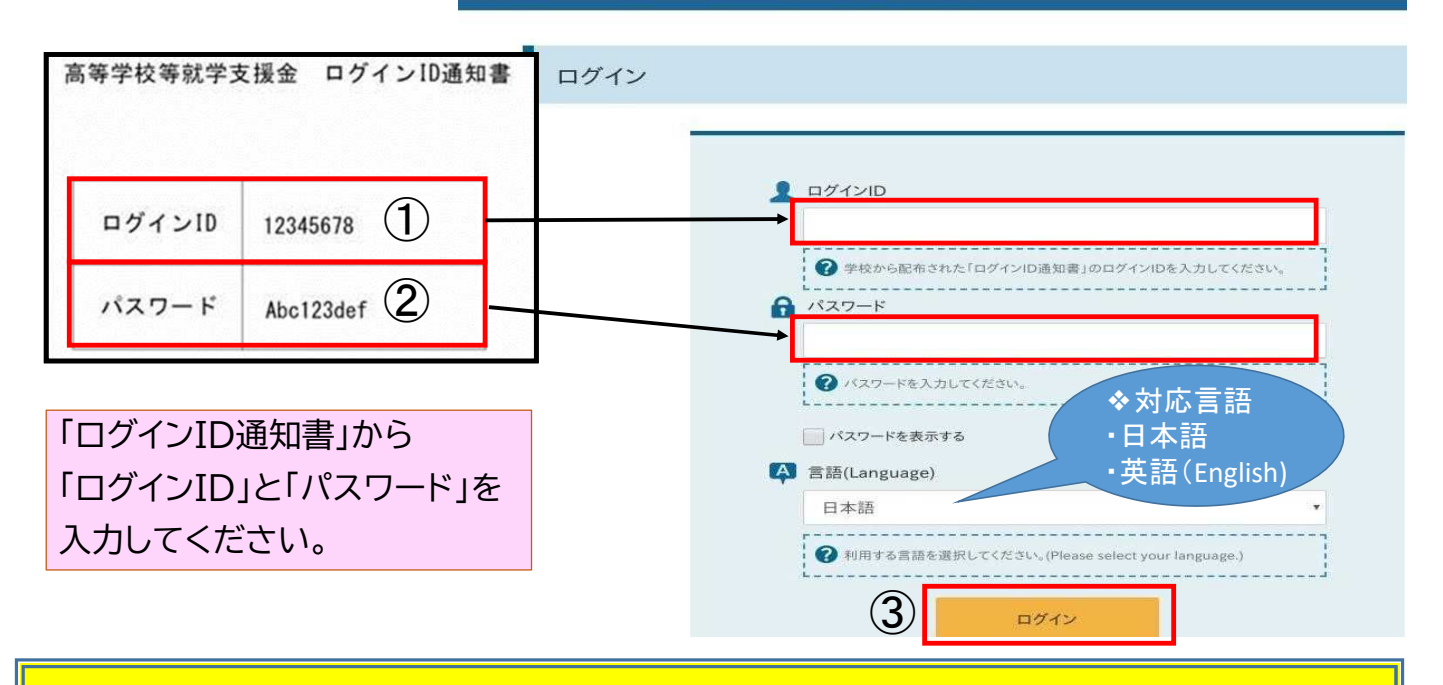

# <mark><手続き1> 意向登録</mark>

# ④ 意向登録ボタンを押す

#### 各種申請

当年度の就学支援金はこちらからお申し込みいただけます。

|   | 申請名            | 申請説明                            |
|---|----------------|---------------------------------|
| 4 | 意向登録           | 高等学校等就学支援金の申請意向を登録します。          |
|   | 認定申請           | 高等学校等就学支援金の受給資格の認定を申請します。       |
|   | 保護者等情報変更<br>届出 | 高等学校等就学支援金申請に係る保護者等情報の変更を届け出ます。 |

### 申請の意向登録画面に進みます

| ( | 5      | 「確認事項」を確認し、3項目とも「」する                                                                                                    |  |
|---|--------|----------------------------------------------------------------------------------------------------|--|
|   | 意      | 如何登録                                                                                                    |  |
|   |        | 1<br>2<br>3<br>意向登録 意向確認 登録完了<br>申請意向登録 入力內容確認 受付番号発番                                                                     |  |
| 5 | ~      | 確認事項                                                                                                    |  |
|   | 以      | 下の内容を確認の上, チェックをつけてください。 必須                                                                                               |  |
|   |        | ✓ 高等学校等就学支援金は,高校等の授業科に対する国からの支援であり,返済不要です。                                                                                |  |
| 5 |        | ✓ 高等学校等就学支援金の申請を行わない場合は、高等学校等就学支援金は受給できず、授業科を納付する必要があります。                                                                 |  |
|   |        | 高等学校等就学支援金制度に対する理解に不安があるときは、必ず受給資格認定を4月中の学校が定める期限までに申請して下さい。5月以降学校へ受給資格認定申請のあったときは、受給資格認定申請のあった月からの支給となり、遡って受給することはできません。 |  |
| ( | 6<br>7 | 「申請する」または「申請しない」を選択する<br>「入力内容確認」(オレンジ色になる)ボタンを押す                                                                         |  |
|   | ~      | ✔ 意向確認                                                                                                    |  |
|   |        | どちらかを選択してください。                                                                                                    |  |
|   |        | ● 高等学校等就学支援金の支給を受けたいので、受給資格の認定を申請し、個人番号カードの写し等を提出いたします。                                                                   |  |
| ( | 6      | 🕜 認定を受けた者には認定通知・支給決定通知, 不認定者には不認定通知が送付されます。                                                                               |  |
|   |        | 申請しない                                                                                                    |  |
|   |        |                                                                                                    |  |
|   |        |                                                                                                    |  |
|   |        |                                                                                                    |  |

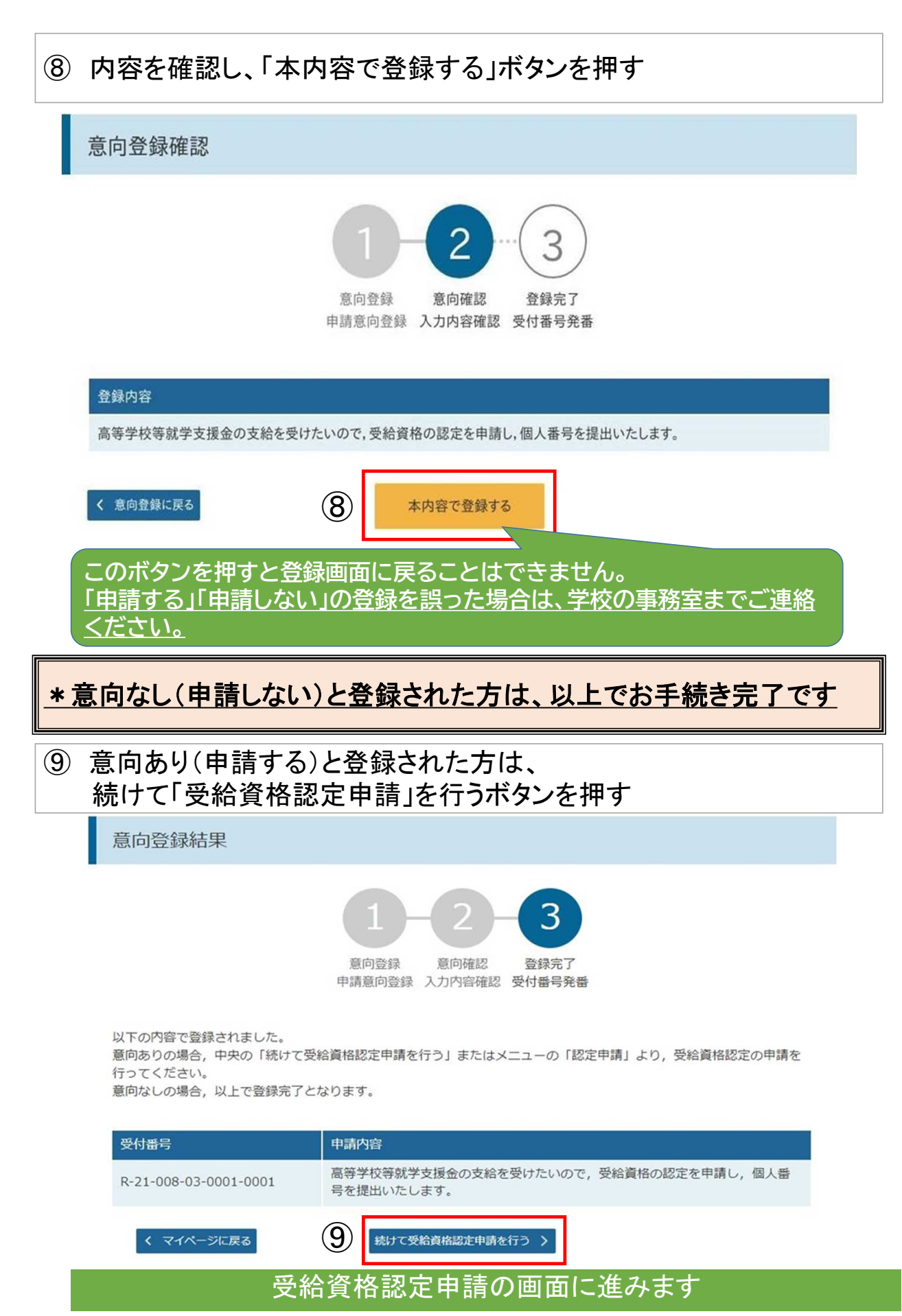

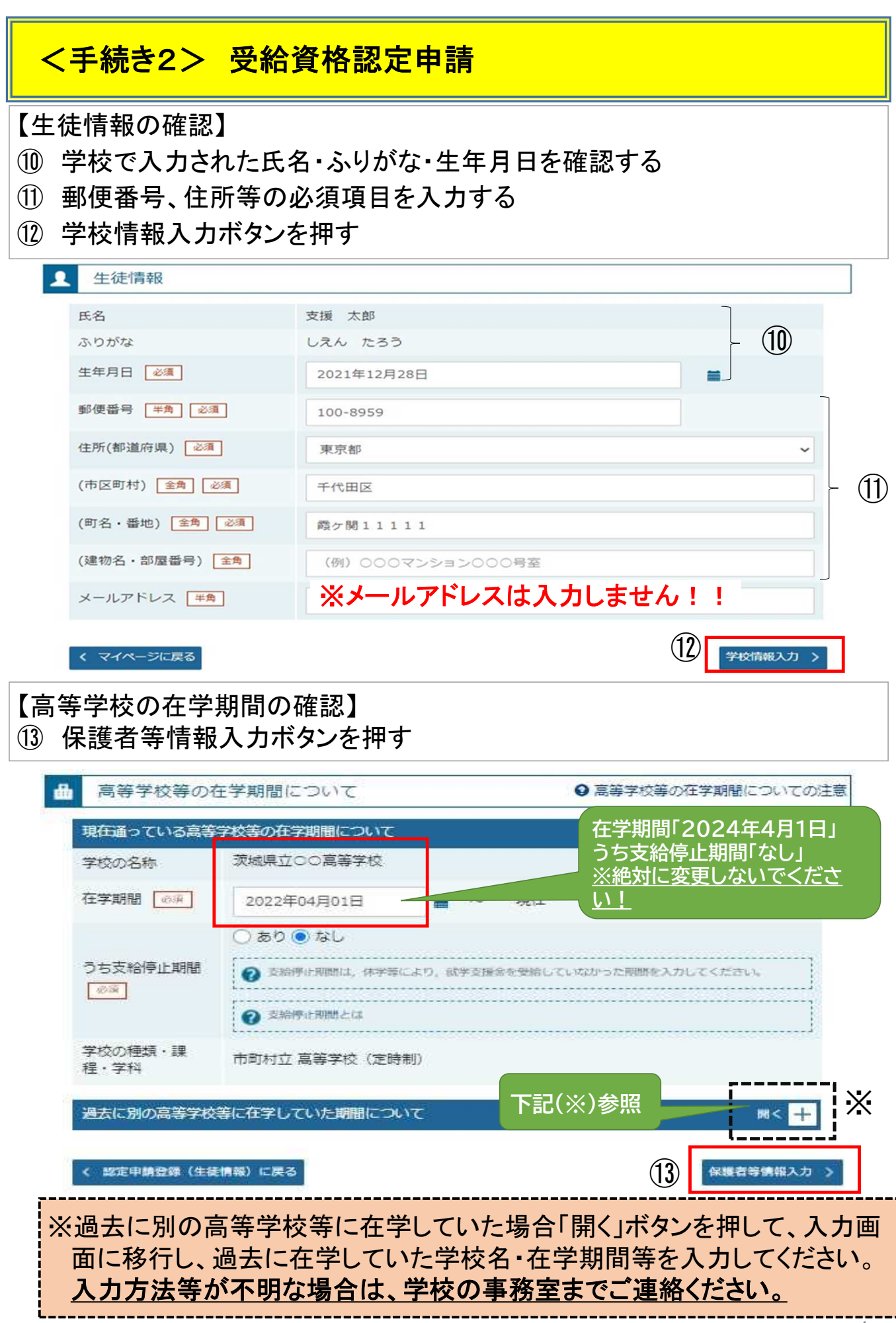

④「親権者」の有無を選択する※下図◆の「収入状況の提出が必要な保護者等の質問一覧」をご参考ください。

収入状況の提出が必要な保護者等について

♀ 収入状況の提出が必要な保護者等についての注意

収入状況の提出が必要な方を確認するために以下の質問について該当するものを選択してください。

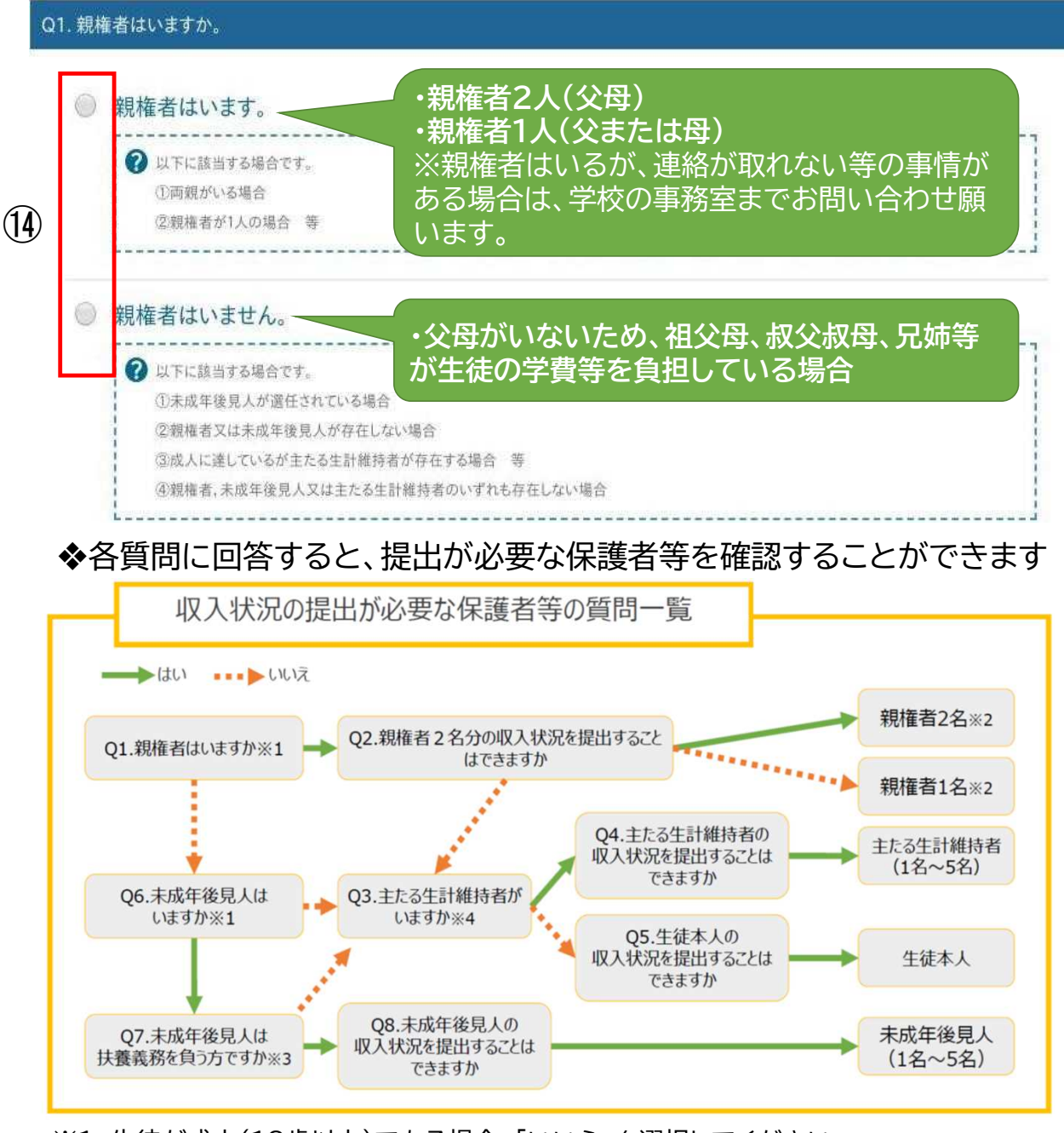

- ※1 生徒が成人(18歳以上)である場合、「いいえ」を選択してください。
- ※2 次の場合、該当する親権者の収入状況の提出は必要ありません。 ・ドメスティック・バイオレンス等のやむを得ない理由により提出が困難な場合 ・日本国内に住所を有したことがない等、個人番号の指定を受けていない場合等 (判断がつかない場合は、学校の事務室までご相談ください。)
- ※3 親権者が存在せず、未成年後見人が選任されており、その者が生徒についての扶養義務が ある場合は「はい」を選択します。
- ※4 親権者・未成年後見人が存在せず、生徒の生計をその収入により維持しているものがいる 場合は「はい」を選択します。

|           | 保護者等情報の入力】<br>②保護者の姓名、生年月日<br>③収入状況の提出方法を<br>□「個人番号カードを使<br>(個人番号カードを<br>、個人番号を入力する<br>※上記のいずれも対応で<br>③ 保護者の課税地を入力する<br>③ 入力内容を保存して収入                                                                                                    | 日、電話番号、生徒との<br>選択(それぞれの入力<br>使用して自己情報を提出す<br>持っていて、自己情報をマ<br>る」 ⇒ (P11 <sup>10</sup> –<br><u> きない方 ⇒ 学校の事</u><br>する <u>(2023年1月1日</u><br>、状況の取得へ進む                                                                                                    | 続柄を入力する<br> 方法は次のページ以降にありま<br> る」 ⇒ (P8~P10 ⑯-a<br> イナポータルを利用して取得し、提出<br> しへ )<br> <br> 現在の住民票所在地)                                                                                                    | す。)<br>へ)<br>出する場合)       |
|-----------|----------------------------------------------------------------------------------------------------|----------------------------------------------------------------------------------------------------|----------------------------------------------------------------------------------------------------|---------------------------|
| 15        | 保護者等情報(1人目)         ② 収入状況を提出する保護者等の氏名及び         個人情報         姓<漢字> 必須       名         (例)支援       (例)         姓<ふりがな> 必須       名         (例)しえん       (例)         生年月日       電話語         (例)1980年01月       (例)                                                                                                    | 年雄との映所     (梁雄者等)       生雄との映所     (劉 次入状       (御) 3     (伊) 3       (小) たろう     (例) 3       (月) たろう     (例) 3       (日) たろう     (例) 3       (日) たろう     (例) 3       (日) たろう     (例) 3       (日) たろう     (例) 3       (日) たろう     (例) 3       (日) たろう     (例) 3       (日) たろう     (例) 3 | (2人目) 保護者等2人目は<br>こちら(右側)に<br>入力してください ※配偶者控除を受けている保<br>別居している保護者等も省                                                                                                    | 、<br>護者等、<br>略するこ         |
| <b>16</b> | メールアドレス<br>メールアドレスは<br>入力しません!! (例)<br>取入状況提出方法 @雪<br>個人番号カードを使用して自己情<br>a. 個人番号カードを使用して自己情<br>面人番号を入力する<br>b. 個人番号を入力する<br>、システム外で個人番号カードの写<br>※システム外で個人番号カードの写<br>※システム外で個人番号カードの写<br>※システム外で個人番号カードの写                                                                                                    | <ul> <li>の続柄</li> <li>● 交、母</li> <li>● 交、母</li> <li>● (例) S</li> <li>● 取入状況</li> <li>● 個人番</li> <li>● ○ ○ ○ ○ ○ ○ ○ ○ ○ ○ ○ ○ ○ ○ ○ ○ ○ ○ ○</li></ul>                                                                                                    | とはできません。<br>必ず全員ご入力ください。<br><sup>3</sup><br><sup>3</sup><br><sup>3</sup><br><sup>3</sup><br><sup>3</sup><br><sup>3</sup><br><sup>3</sup><br><sup>3</sup>                                                        | ) ⇒P8 16-a∧               |
| 1         | <ul> <li>生記保護者等がその年の1月1日現在が1~6月の場合には、その前年の1.<br/>(生活其助)を受触している場合は「<br/>私事務所設置自治体を凝択してくださ<br/>限の場合(該当する町村がない思<br/>沢してください。</li> <li>受給あり</li> <li>受給あり</li> <li>受給あり</li> <li>受給あり</li> <li>受給あり</li> <li>ごの提供</li> <li>正記保護者等のその年の1月1日現在<br/>が1~6月の場合には、その前年の11<br/>までの住所を選択してください。</li> <li>部道府県</li> <li>一選択してください</li> <li>市区町村</li> <li>ごの</li> <li>一選択してください</li> <li>市区町村</li> <li>ごの</li> <li>二週択してください</li> <li>日本国内に住所を有じていない。</li> <li>く 窓定申請登録(学校情報)に戻る</li> </ul> | 生満保護<br>※2023年1月1日<br>場合に「する<br>福祉事務所設置自治<br>は、こにチェックで<br>は、こにチェックで<br>は、こにチェックで<br>は、こにチェックで<br>は、こにチェックで<br>は、こにチェックで<br>は、こにチェックで<br>は、こにチェックで<br>は、こにチェックで<br>は、こにチェックで<br>は、こにチェックで<br>は、こにチェックで<br>は、こにチェックで<br>は、こにチェックで<br>は、こにチェックで<br>は、こにチェックで<br>は、こにチェックで                  | German W (2013)     German W (生活保護を受けている自治体         (の受給なし         のの受給なし         のの受給なし         のの受給なし         のの受給なし         のの受給なし         のの受給なし         のの         のの受給なし         のの         のの         のの | を受給している<br><u>本)を入力する</u> |

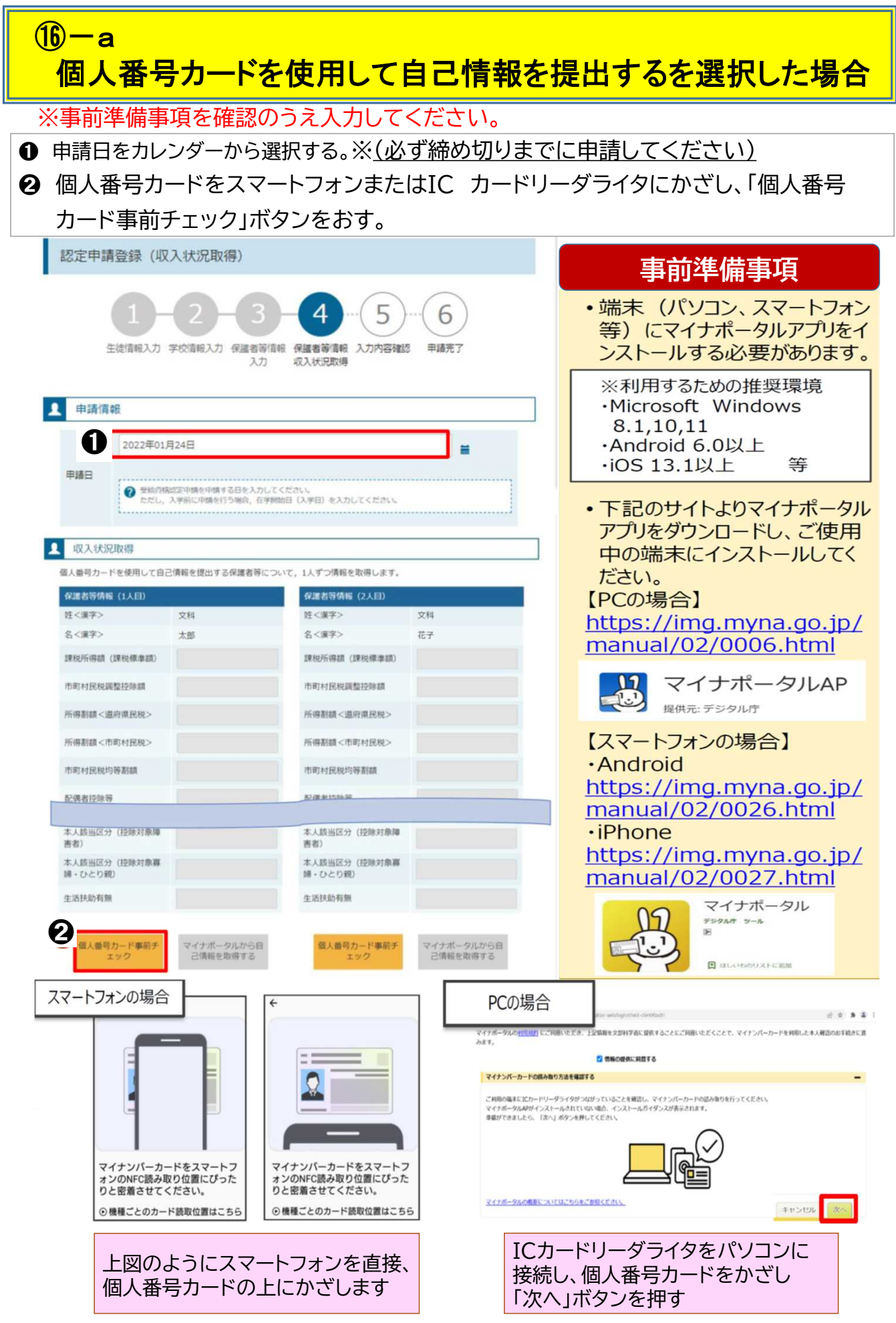

#### ❸ 個人番号カードの券面事項入力補助用パスワードを入力する

④「OK」ボタンを押す

\*マイナポータルの画面

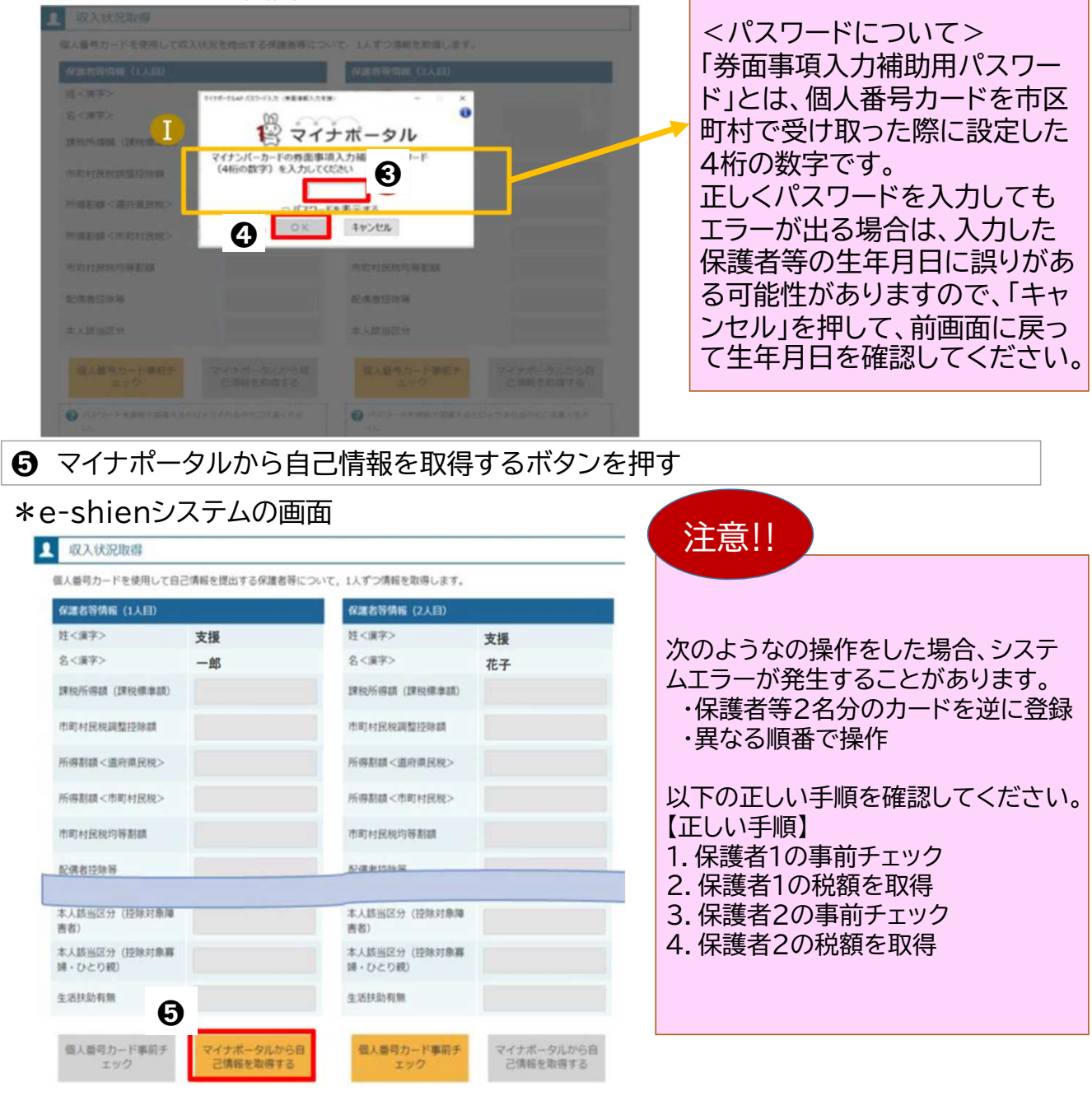

❻内容を確認し、「次へ」ボタンを押し、再度個人番号カードを読み取ります ※個人番号カードの読み取りについてはP8下部を参照してください

| <b>総</b> マイナポータル                                                                                                    |
|----------------------------------------------------------------------------------------------------|
| STEP1: 本人與意と本人確認                                                                                                    |
| -<br>都備許備又は欠部料学者が局等学校等鉄学支援金の支給可応の利定及び支給額の再出を行うためにマイナポークルを進じて、以下の情報を取得します。<br>・地方推携報<br>・生活得護院体情報<br>マイナポータルの <u>転用用また</u> に同意いただき、上記情報を都通許領又は交部科学案に提供することにご問意いただことで、マイナンバーカードを利用した本人種語のお子紙点に進みます。 |
| □ 情報の最供に利益する                                                                                                    |
| #J999088#954HHRC###A                                                                                                    |
| E 2017 Digital Agency, Government of Japan.                                                                                                    |
|                                                                                                    |

#### ⑦ 個人番号カードの利用者証明用電子証明書パスワードを入力する

③「OK」ボタンを押す

#### \*マイナポータルの画面

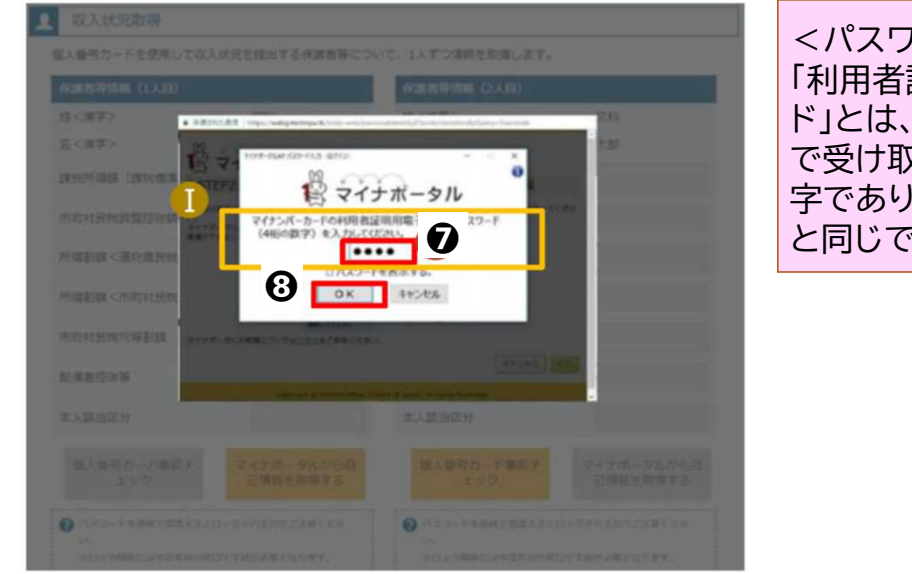

#### <パスワードについて> 「利用者証明用電子証明書パスワー ド」とは、個人番号カードを市区町村 で受け取った際に設定した4桁の数 字であり、8ページで入力したもの と同じです

● 自己情報取得中の画面が表示されるので、完了するまで待ちます

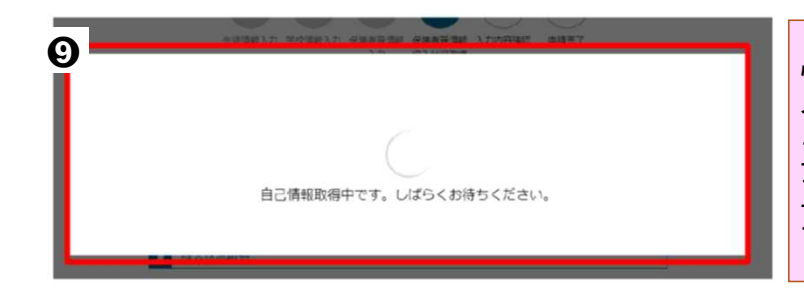

情報の取得まで20秒程度かかる場 合があります。 エラーが表示されていない場合は、 正常に処理が行われていますので、 そのまましばらくお待ちください。

⑧ 8~10ページと同様の手順で、2人目の保護者等の自己情報の取得を行う
 ⑨ 全員分の収入状況取得後、「入力内容確認(一時保存)」ボタンを押す

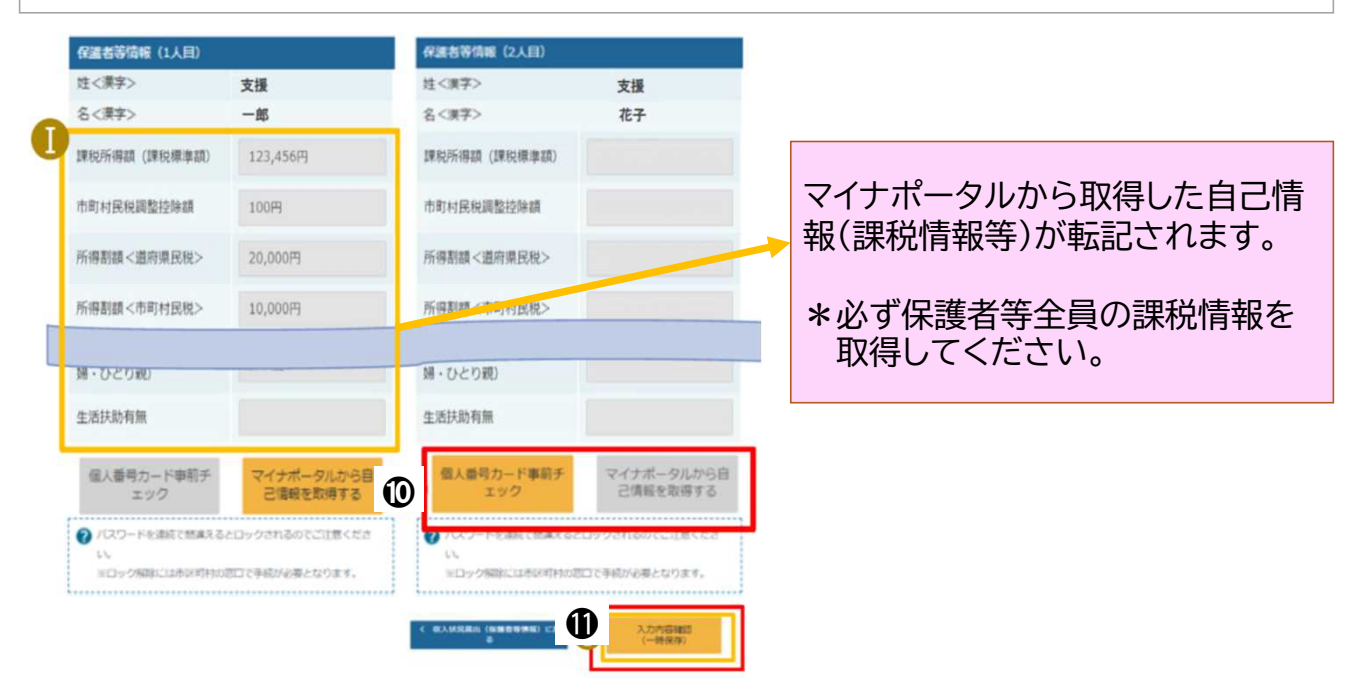

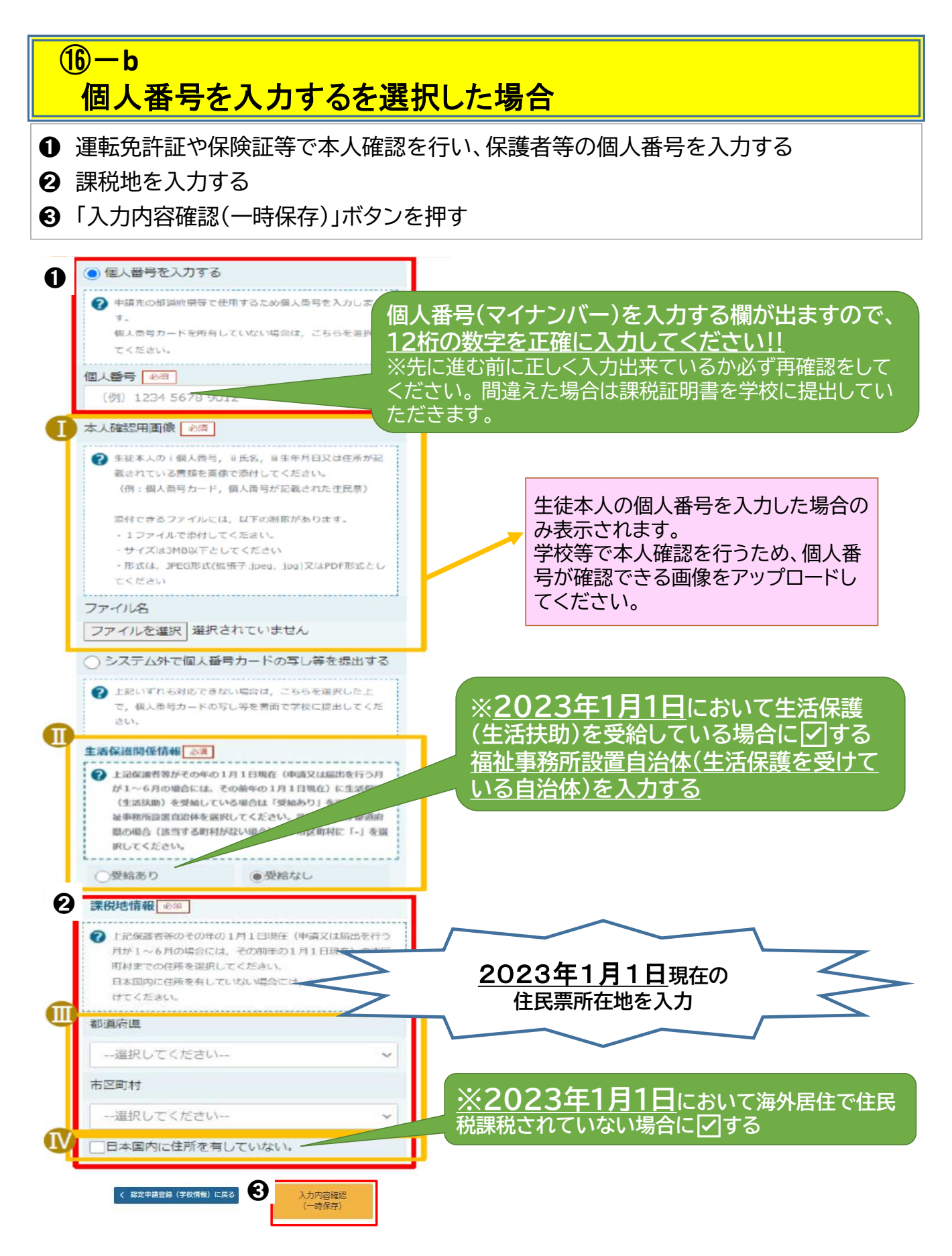

- 19 生徒情報、学校情報、保護者等情報が表示されるので正しく入力されているか確認する
- 2 確認事項の内容を確認し √する
- ②「本内容で申請するボタンを押す
- ② 申請の登録結果が表示されます

| 認定申請登録確認                                      | 2                                                                        |                      |
|-----------------------------------------------|--------------------------------------------------------------------------|----------------------|
| 1<br>(19)<br>生徒情報入力                           | -2-3-4-5-6<br>学校请報入力 保護者等情報 (公式)(公式)(公式)(公式)(公式)(公式)(公式)(公式)(公式)(公式)     | 前画面の入力内容を修正する        |
| 申請情報                                          |                                                                          | 場合は、「認定甲請登録(保護       |
| 申請日                                           |                                                                          | 者等情報)に戻る」ボタンを押       |
|                                               |                                                                          | して百ってノゼナい            |
| 生徒情報                                          |                                                                          | して戻ってへたさい。           |
| 氏名                                            | 支援 太郎                                                                    |                      |
| ふりかな                                          | しえん たろう                                                                  |                      |
| 生年月日                                          | 2021年12月28日                                                              |                      |
| 到使普号                                          | 100-8959                                                                 |                      |
| 住所(都道府県)                                      | 東京都                                                                      |                      |
| (市区町村)                                        | 千代田区                                                                     |                      |
| (町名・番地)                                       | 爾ケ関11111                                                                 |                      |
| (建物名・部屋番号)                                    |                                                                          |                      |
| メールアドレス                                       | manual@mext.go.jp                                                        |                      |
| 学校情報                                          |                                                                          |                      |
| 現在通っている言葉学校                                   |                                                                          |                      |
| 「江港」しいる同寺学校                                   |                                                                          |                      |
| 子のの石砂                                         |                                                                          | 2つ日の個   乗日についての      |
| 在学期間                                          | 2021年04月01日<br>~ 現在                                                      | 2 J日の個人借方に Jいての      |
|                                               |                                                                          | 確認事項は、の一2「個人番号       |
|                                               |                                                                          |                      |
| ✓ 確認事項                                        |                                                                          | を人力する」を選択して、個人       |
| 以下の内容を確認の                                     | 上, 口にチェックをつけてください。                                                       | 番号を入力された古のみ表示        |
|                                               |                                                                          |                      |
| ■ 就学支援金を招<br>ることを了承し                          | 5 受業料に充てるとともに、就学支援金の支給に必要な事業であった。                                        | っ されます。              |
|                                               |                                                                          |                      |
|                                               | <b>1</b> 号及び本人確認画像は、就学支援金の支給に必要な手続きの過程で使用します。                            |                      |
| <u> </u>                                      |                                                                          |                      |
| ✓ 本申請内容は、                                     | 事実に相違ありません。                                                              |                      |
|                                               |                                                                          |                      |
| <ul> <li>本申請に虚偽の</li> <li>治役又は100万</li> </ul> | D記載をして提出し,就学支援金の支給をさせた場合は,不正利得の徴収や3年以下の<br>5円以下の罰金等に処されることがあることを承知しています。 |                      |
|                                               |                                                                          |                      |
| く 認定申請登録(保護者)<br>戻る                           | <b>※清和)に</b> 本内容で申請する 21                                                 |                      |
|                                               |                                                                          |                      |
|                                               | また 2月 21 日                                                               |                      |
| 認定中部                                          | 有登球結果                                                                    |                      |
|                                               |                                                                          |                      |
|                                               | 1-2-3-4-5-6                                                              |                      |
|                                               | 生徒情報入力 学校情報入力 保護者等情報 保護者等情報 入力内容確認 申請完了<br>入力 収入状況取得                     | <審査結果について> 家杏結果については |
| (22)                                          |                                                                          |                      |
|                                               | トマゴン海を調査事業のではキレントマルマーシントナナ                                               | 6月下旬(予定)頃、字校から       |
| 本システムに                                        | よる受給資格認定申請の手続きは以上で終了となります。                                               | 通知が兄キキオので 必ずご        |
|                                               |                                                                          | 通知が届さよ900℃、必9こ       |
|                                               | 受付番号                                                                     | 確認ください。              |
|                                               | R-21-008-03-0001-0001                                                    |                      |
|                                               |                                                                          |                      |
| 11 - 10                                       | . 21- 〒 <b>3</b>                                                         |                      |
| < 74A-                                        |                                                                          |                      |
|                                               |                                                                          |                      |
| I                                             |                                                                          |                      |
|                                               | で受給資格認定申請の手続き                                                            | は元(です。               |
|                                               |                                                                          |                      |
|                                               | おつかれさまでした。                                                               |                      |
|                                               |                                                                          |                      |
|                                               |                                                                          | 12/13                |

# e-Shienシステムポータル画面

| < 認定状 | 況 |
|-------|---|
|-------|---|

意向登録状況、及び、毎年度の受給資格の認定状況をご確認いただけます。

| 項番 | 申請日         | 申請名      | 審査状況      | 詳細 |
|----|-------------|----------|-----------|----|
| 1  | 2022年01月04日 | 申請意向登録   | 登録済(意向あり) |    |
| 2  | 2022年01月04日 | 受給資格認定申請 | 審査中       | 表示 |

・「表示」ボタンを押すと、申請した内容、審査状況等の詳細を見ることが できます。

#### ※登録内容を間違えた場合について※ 申請情報の登録が完了すると、登録画面に戻ることはできません。 登録内容に誤りを見つけた場合は、学校の事務室までご連絡ください。

お問い合わせ先

滋賀県立 膳所高等学校 事務室 電話番号:077-523-2304